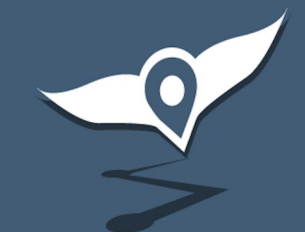

# **Trackensure ELD**

|TRACK**ensure**|

dispatch@trackensure.com

+12794002090 (Dispatch)

| Только экстр 🗓 🔶 🛎 🛚 | a• *       | ⊘ 🎗 70 % 🔳 6:34     |
|----------------------|------------|---------------------|
| -0                   |            | трий<br>тык 👗 👗     |
|                      |            | RULES DVIR          |
|                      |            | D                   |
| HOURS OF SERVICE     |            | 5                   |
| DVIR                 |            |                     |
| IFTA                 |            |                     |
| SETTINGS             |            |                     |
| TRUCK SETTINGS       |            |                     |
| LOAD BOARD           |            |                     |
| MESSAGES             |            |                     |
| TRUCKS               |            | ĺ.                  |
| CONTACT SUPPORT      |            |                     |
| FAQ                  |            |                     |
| LOGOUT               |            |                     |
|                      |            |                     |
|                      | TeamViewer | 70:00<br>Duty Cycle |
|                      |            |                     |
| $\triangleleft$      | 0          |                     |

Добавлен новый функционал Load Board. Это функционал, который позволяет нашим диспетчерам предлагать водителю грузы, которые могут его заинтересовать.

| 16:24 🕊 😹 🖬 🔹                  |                       | ∎ اוו بَې 🤄                        |  |  |
|--------------------------------|-----------------------|------------------------------------|--|--|
| ← LOAD BOARD (1)               |                       | ) 🌾                                |  |  |
| AVAILABLE LOAD                 | S (1)                 | MY LOADS (0)                       |  |  |
| C Swift Current<br>Ukraina, MB | , SK<br>Added 2 h age | 0,74 mi ♀<br>1794 mi ₩<br>\$ 123 § |  |  |
| 53 ft; 123 lbs; Full; stepdeck |                       |                                    |  |  |
| DELEOT                         | DICOLICO              | DOOK                               |  |  |

 $\cap$ 

При оформлении диспетчером заказа, водителю приходит предложение, которое содержит всю необходимую информацию для водителя:

- точка загрузки/разгрузки;
- дата, когда необходимо забрать груз;
- как далеко водитель сейчас находится от места загрузки;
- общее расстояние в пути;
- стоимость заказа;
- параметры трейлера и груза.

Также, есть три кнопки, чтобы отреагировать на предложение: Reject - отказаться от груза и груз пропадет со страницы Discuss - Водитель заинтересован в грузе, но необходимо уточнить детали Book - все предложенные условия подходят водителю и он готов взя

Book - все предложенные условия подходят водителю и он готов взять груз.

При нажатии на кнопки Discuss и Book предложение перемещается во вкладку My Loads.

| 16:25 🕊 🗳 📓 🔹                          | _        | ♥ 🗟 יוו      |  |
|----------------------------------------|----------|--------------|--|
| ← LOAD BOARD (1)                       |          | Ķ            |  |
| AVAILABLE LOADS                        | (0) N    | IY LOADS (1) |  |
| DISPATCHED (0)                         | )        | ~            |  |
| BOOK (1)                               |          | ^            |  |
| Load ID: 5 +ADD A NOTE BOOK            |          |              |  |
| C Swift Current, SK Ukraina, MB        |          | 0,74 mi 📍    |  |
|                                        |          | 1794 mi 💖    |  |
| PICK UP 12/31   Added 2 h ago          |          | \$ 123 🕥     |  |
| 🕸 53 ft; 123 lbs; Full; stepdeck (123) |          |              |  |
|                                        | CALL NOW | CALL BACK    |  |
| DISCUSS (0)                            |          | ~            |  |
| COVERED (0)                            |          | ~            |  |
| DELIVERED (0)                          |          |              |  |

 $\cap$ 

Вкладка My Loads содержит все грузы, в которых заинтересован водитель:

- 1. Dispatched грузы, на которые назначен водитель (будет осуществлять доставку).
- 2. Book грузы, которые готов забрать водитель.
- 3. Discuss грузы, в которых заинтересован водитель, но требуют обсуждения/уточнения.
- 4. Covered грузы, в которых был заинтересован водитель, но назначен на доставку другой водитель (пропадают из списка, когда Pick Up date меньше текущего времени).
- 5. Delivered грузы, которые доставил данный водитель (отображаются в списке в течении месяца).

| 16:25 🕊 🗳 💰 🔸                         | ♥ 🗊 "∥ 🛢        | 16:25 🕊 🖬 📓 🔹 🛛 🔍 🕏 💷 🛔          |
|---------------------------------------|-----------------|----------------------------------|
| ← LOAD BOARD (1)                      | Ķ               | ← LOAD BOARD (1)                 |
| AVAILABLE LOADS (0) MY I              | ₋OADS (1)       | AVAILABLE LOADS (0) MY LOADS (1) |
| DISPATCHED (0)                        | ~               | DISPATCHED (0)                   |
| BOOK (1)                              | ^               | BOOK (1)                         |
| Load ID: 5<br>test                    | EDIT NOTE       | Load ID: 5 +ADD A NOTE           |
| воок                                  |                 | CALL BACK                        |
| <ul> <li>Swift Current, SK</li> </ul> | 0,74 mi 📍       | Enter your number:               |
| * Ukraina, MB                         | 1794 mi 🕮       | 6                                |
| PICK UP 12/31   Added 2 h ago         | \$ 123 <b>(</b> | Phone number:                    |
| ⊕ 53 ft; 123 lbs; Full; stepde        | CK (123)        | Cancel Please call me            |
| EMAIL C <sup>11</sup> CALL NOW        | CALL BACK       |                                  |
| DISCUSS (0)                           | $\sim$          |                                  |
|                                       |                 | COVERED (0)                      |
| COVERED (0)                           | ~               |                                  |
| DELIVERED (0)                         | $\sim$          |                                  |
|                                       |                 |                                  |
|                                       |                 |                                  |
|                                       |                 |                                  |
| III O                                 | <               |                                  |

После того как водитель заинтересовался в грузе в предложении появляется дополнительная информация и функционал:

- 1. Возможность добавить к предложению свой комментарий.
- В параметрах трейлера и груза отображается комментарий, оставленный диспетчером. (пример: 123)
- Возможность отправить письмо диспетчеру по грузу.
- 4. Возможность позвонить диспетчеру.
- 5. Возможность оставить запрос диспетчеру, чтобы он перезвонил.

Q 🗟 ...|

#### Android

#### iOS

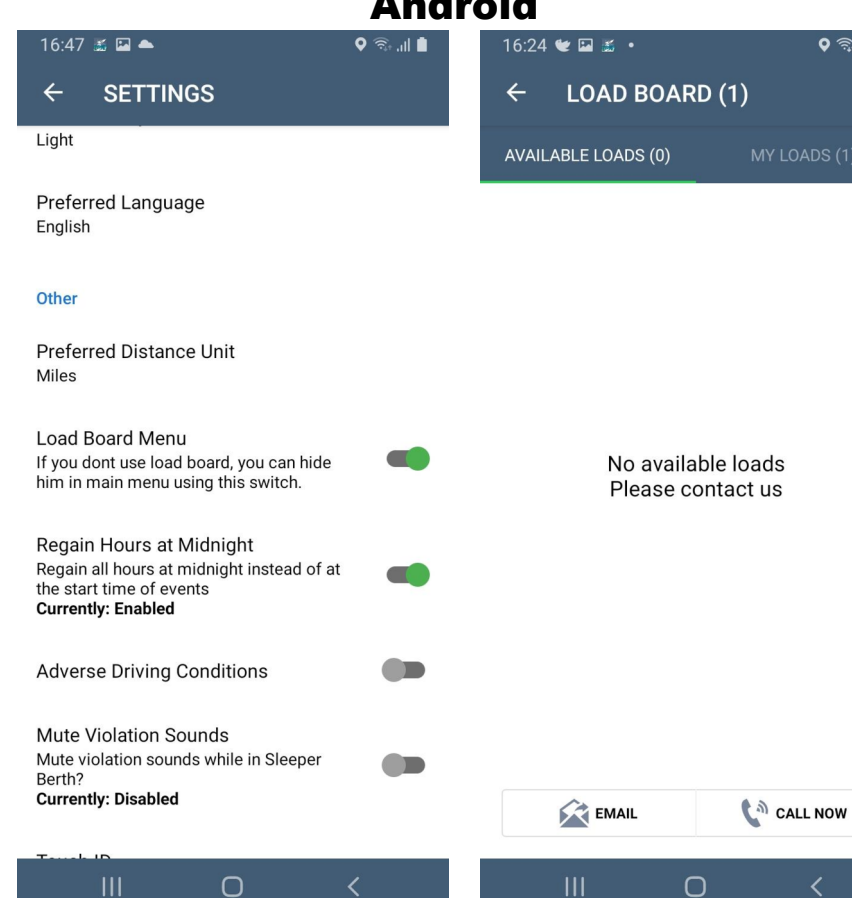

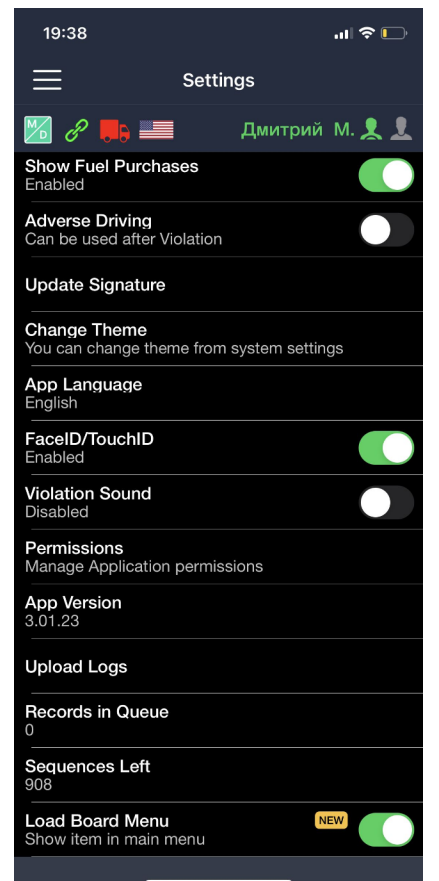

Отключить данный функционал можно как в Driver Profile так и в настройках приложения в пункте Settings.

Отключить уведомления данного функционала можно во вкладке Load Board, в правом верхнем углу, нажав на колокольчик.

#### Активация LoadBoard для всей компании

Для включения\выключения LoadBoard для всех водителей отдельной компании пользователь отдельной компании может сделать это через Settings -> Options -> System Options, где в разделе DISPATCHING необходимо активировать либо деактивировать чекбокс Send Loads offers to Drivers

| ©<br>∎<br>■ | General OPULATION LIMIT<br>Assets<br>GPS Devices population limit in 5000 people<br>Drivers | SENSORS Allow Display Sensors                         |
|-------------|---------------------------------------------------------------------------------------------|-------------------------------------------------------|
|             | Fuel Control Departments Wall Management                                                    | The frequency of updating the information in minutes. |
|             | Data Providers                                                                              |                                                       |
|             | Data Consumers PLICATION NOTIFICATION<br>User Management                                    |                                                       |
| 2           | Options on for required DVIR 15 min at last 24 hour:                                        | Send Loads Oners to Drivers                           |
| Ð           | Address Book Save                                                                           | Save                                                  |
| عر          | Dispatchers                                                                                 | 1                                                     |
|             | Store.                                                                                      |                                                       |
| ¢\$         | Payments                                                                                    |                                                       |

#### Активация LoadBoard для отдельного водителя

Для включения\выключения LoadBoard для конкретного водителя отдельной компании необходимо использовать Driver Profile. Settings -> Driver -> Driver Name, Update: активировать либо деактивировать чекбокс Activate Load Board

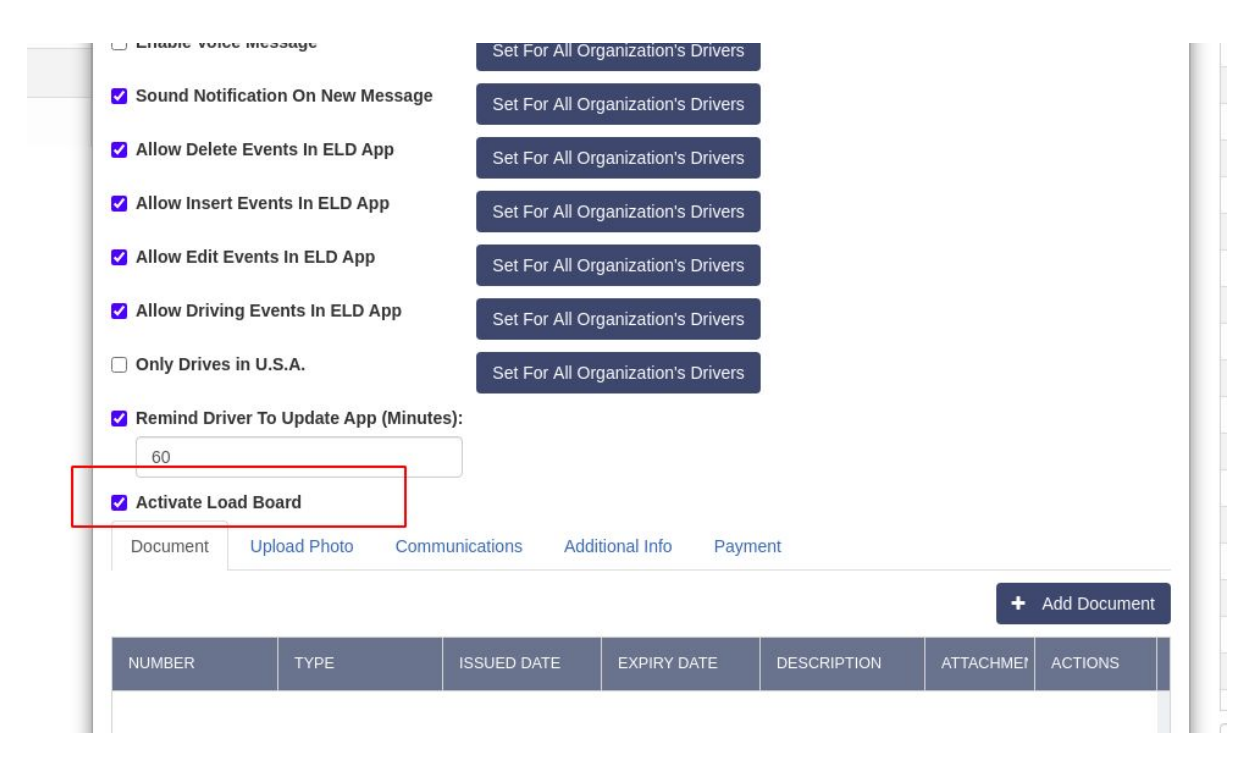